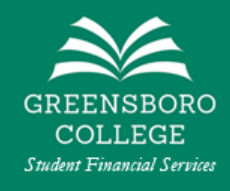

# Your Guide to the Parent PLUS Loan

This guide is intended to help you understand the **Parent PLUS Loan** (also known as the *Direct PLUS Loan for Parents*) and complete the **Parent PLUS Loan Application**.

If you would like to skip to a specific section of this guide, click on the section below. If you have not completed a **Parent PLUS Loan Application** before, we recommend reading through the entire guide.

- What is the Parent PLUS Loan?
- What will I need to complete a Parent PLUS Loan Application?
- Where do I go to complete a Parent PLUS Loan Application?
- <u>Step-by-Step Instructions to Complete a Parent PLUS Loan Application</u>
- What happens if I am approved for the Parent PLUS Loan?
- What happens if I am not approved for the Parent PLUS Loan?
- What other options do I have if I am not approved for a Parent PLUS Loan?

## What is the Parent PLUS Loan?

The **Parent PLUS Loan** is a federal loan available to parents (biological, adoptive, or stepparents) of dependent undergraduate students. The **Parent PLUS Loan** is an option available to cover a student's remaining balance and/or other education-related expenses, such as books and supplies.

The **Parent PLUS Loan** has an intrest rate of 5.30% and an origination fee of 4.236%.

The Parent PLUS Loan is a loan that is taken by the parent of a student. The parent will be legally responsible for the loan and any accrued interest and fees. The Parent PLUS Loan cannot be transfered the student at any time.

# What will I need to complete a Parent PLUS Loan Application?

You will need the following things to complete a **Parent PLUS Loan Application**.

- A working internet connection
- Your Parent Federal Student AID ID (FSA ID) and password this is the same username and password that you used to electronically sign your student's FAFSA
- The name and address of your employer (if you are currently employed)

## Where do I go to complete a Parent PLUS Loan Application?

You will be able to complete a **Parent PLUS Loan Application** online at *StudentAid.gov*. You can <u>click here</u> to go directly to the **Parent PLUS Loan Application**. Refer to the images below to navigate to the **PLUS Loan Application** from the *StudentAid.gov* homepage or your *StudentAid.gov* dashboard.

## **Click here to go directly to the Parent PLUS Loan Application**

#### How to find the Parent PLUS Loan Application from the StudentAid.gov homepage

- 1. Click on the **Parent** tab on the homepage.
- 2. Click on the Apply for a Parent PLUS Loan link.

| You A<br>Smarl                     | re America's<br>test Investment                                                         |                                                               |                             |
|------------------------------------|-----------------------------------------------------------------------------------------|---------------------------------------------------------------|-----------------------------|
| The U.S. Depart<br>Aid (FSA) provi | ment of Education's office of Federal Stu<br>des more than \$120 billion in financial a | dent<br>id to                                                 | Log In                      |
| help pay for col                   | lege or career school each year.                                                        |                                                               | Create Account              |
| college or a career school.        | degree or certificate.                                                                  | college.                                                      | That would Three to repay.  |
| 'll charo ucoful in                | fo and walk                                                                             | POPULAR TOPICS                                                |                             |
| II SHALE USEIUI III                | JS loan                                                                                 | Apply for a Parent PLUS Loan                                  |                             |
| through the PLU                    |                                                                                         |                                                               | Note for a Parent PLUS Loan |
| through the PLU<br>cess.           |                                                                                         | Complete a Master Promissory                                  | The of a rate of a court    |
| u through the PLU<br>DCESS.        | ting to save for college<br>lso make loans to eligible                                  | Complete a Master Promissory<br>Complete the Annual Student I | Loan Acknowledgement        |

#### How to find the Parent PLUS Loan Application from your StudentAid.gov Dashboard

- 1. Click on the **I'M A PARENT** checklist
- 2. Click on the **Apply for Parent PLUS Loan** link

| View                                                                                                    | loan servicer details | Access the FAFSA® form                                                               |
|----------------------------------------------------------------------------------------------------|-----------------------|--------------------------------------------------------------------------------------|
| MY CHECKLISTS                                                                                                    |                       |                                                                                      |
| IM PREPARING FOR SCHOOL                                                                                                    | 0                     | Complete the Annual<br>Student Loan                                                  |
| TM IN SCHOOL                                                                                                    | 0                     | Acknowledgement                                                                      |
| IM IN REPAYMENT                                                                                                    | 0                     | COMPLETE ACKNOWLEDGEMENT >                                                           |
| IM A PARENT                                                                                                    | ۵                     |                                                                                      |
| Have Your Child Create Their FSA ID Username and Password<br>Your child will need a separate FSA ID account during the aid application process<br>Start My Child's FAFSA <sup>B</sup> Form<br>Work with your child on filling out the form and applying for federal student aid |                       | Estimate monthly loan<br>payments and compare<br>repayment plans<br>LOAN SIMULATOR > |
| INEW Complete Four Annual Student Loan Acknowledgement Understand your responsibilities as a parent loan borrower                                                                                                    |                       | MORE RESOURCES                                                                       |
| Apply for Parent PLUS Loan     FUUS loans can help pay for your child's education expenses not covered by other     Complete MPN (i.e. Loan Arreement) for Parent PLUS Loan                                                                                                    | aid                   | Help Center     Update Your Contact Info                                             |
| You must complete a Master Promissory Note (MDN) to take out a loan                                                                                                    |                       | View Your Aid                                                                        |

## Step-by-Step Instructions to Complete a Parent PLUS Loan Application

The Parent PLUS Loan Application is divided into five sections.

#### Step 1 – Loan Information

The first step of the application will have you enter information about the loan.

1. Make sure that you are logged into the correct Federal Student Aid ID (FSA ID). You can do this by making sure that you see your name and last four digits of your Social Security Number at the top of the application.

|                                                                      | DIRECT PLUS L                                                                                          | OAN APPLIC                                                      | ATION                                                                                |                                              |  |
|----------------------------------------------------------------------|----------------------------------------------------------------------------------------------------|-----------------------------------------------------------------|--------------------------------------------------------------------------------------|----------------------------------------------|--|
| 1 Loan Information                                                   | 2 Borrower Information                                                                                 | 3 Review                                                        |                                                                                      | Credit Check & Submit                        |  |
| Select an Award Year Student Information School and Loan Information | Borrower: Your Nar<br>Warning: Any person who knowingly ma<br>may include fines, imprisonment, or both | ne Here<br>kes a false statement o<br>h, under the U.S. Crimina | Social Security I<br>r misrepresentation on this form<br>al Code and 20 U.S.C. 1097. | Number: XXXXXXXXXXXXXXXXXXXXXXXXXXXXXXXXXXXX |  |
|                                                                      | Select an Award Year                                                                                   |                                                                 |                                                                                      |                                              |  |
| 2                                                                    | Award Year:                                                                                            | *                                                               |                                                                                      |                                              |  |
|                                                                      | Student Information                                                                                    |                                                                 |                                                                                      |                                              |  |
|                                                                      | Name More Information                                                                                  |                                                                 |                                                                                      |                                              |  |
| 3                                                                    | First Name:                                                                                            |                                                                 | Middle Initial:                                                                      |                                              |  |
|                                                                      | Last Name:                                                                                             |                                                                 |                                                                                      |                                              |  |
|                                                                      |                                                                                                    |                                                                 |                                                                                      |                                              |  |
|                                                                      | Personal Information                                                                                   |                                                                 |                                                                                      |                                              |  |
|                                                                      | Social Security Number:                                                                                |                                                                 | Date of Birth:                                                                       |                                              |  |
|                                                                      |                                                                                                    | *                                                               | MM/DD/YYYY                                                                           | *                                            |  |
|                                                                      | Permanent Address More Information                                                                     | 6                                                               |                                                                                      |                                              |  |
|                                                                      | Address (line 1):                                                                                      |                                                                 | State:                                                                               |                                              |  |
|                                                                      |                                                                                                    | *                                                               |                                                                                      | *                                            |  |
|                                                                      | Address (line 2):                                                                                      |                                                                 | Zip Code:                                                                            | •                                            |  |
|                                                                      | Citra .                                                                                                |                                                                 | Country                                                                              | •                                            |  |
|                                                                      |                                                                                                    | *                                                               | UNITED STATES                                                                        | *                                            |  |
|                                                                      | Contact Information<br>Telephone Number:                                                               |                                                                 |                                                                                      |                                              |  |
|                                                                      |                                                                                                    | *                                                               |                                                                                      |                                              |  |

- 2. Select the Award Year of 2020-21.
- 3. Fill in your student's personal information. This part of the application is for your student's personal information. You will fill out your (the borrower) information in Section 2 of the application.

4. After you fill in your student's information, you will then be asked a series of questions that will establish certain conditions of the loan. Below are brief explainations about how the answer you choose will affect your **Parent PLUS Loan** in the future.

#### Question 1 – Request for Deferment While Student is Enrolled in School

| Do you want to defer repayment of your Direct PLUS Loan while the student on whose behalf you obtained the loan is enrolled at |
|----------------------------------------------------------------------------------------------------|
| an eligible school on at least a half-time basis?                                                                              |
| Yes                                                                                                    |
| O No                                                                                                    |

If you select **Yes** to the first question, you are stating that you do not want to begin repayment until your student has graduated or is no longer enrolled at least half-time. **Interest will still** accrue during this time.

If you select **No**, you are stating that you want to begin repayment within 60 days of the loan being disbursed on your student's account. Your loan servicer will contact you with your payment's due date and the payment amount.

#### Question 2 – Request for 6-month Post-Enrollment Deferment

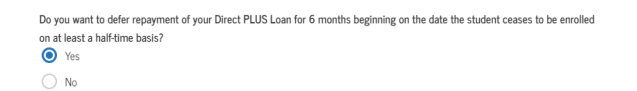

If you select **Yes** to the second question, you are stating that you do not want to begin repayment until six months after your student has graduated or is no longer enrolled at least half-time. **Interest will still accrue during this time.** 

If you select **No**, you are stating that you do want to begin repayment according to the criteria established in the first question.

#### Question 3 – Authorization for School to Use Loan Funds to Satisfy Other Charges

I authorize the school to use my Direct PLUS Loan to pay for other educationally related charges that the student incurs at the school, as described above.

If you check this box, you will allow the school to use funds for other educationally related charges, such as an athletic fee, a parking pass, or books from our online bookstore.

#### **Question 4 – Credit Balance Option**

If there is a credit balance after your Direct PLUS Loan has been applied to the student's school account, to whom do you want the school to pay the credit balance? Me
 The Student

Our policy is to refund any additional credit due to the **Parent PLUS Loan** to the parent borrower.

5. Next, you will need add **Greensboro College** to your **PLUS Loan Application**. The easiest way to do this is by selecting **North Carolina** from the first drop-down menu, then typing **Gre** in the second box and selecting **GREENSBORO COLLEGE** from the results that pop up.

*If you have previously completed a PLUS Loan Application for another college/university, you will need to complete another application for Greensboro College.* 

| te: School Name:<br>GREENSBORD COLLEGE<br>ol by name: School Code/Branch:<br>G02930<br>School Address:<br>815 WEST MARKET STREET<br>GREENSBORD, NC 274011875 | il <b>to Notify</b><br>hools/U.S. Territory Schools<br>S. Schools | <ul> <li>The school you selected is participating in the<br/>Direct PLUS Loan application process through<br/>StudentAid.gov.</li> </ul> |
|----------------------------------------------------------------------------------------------------|-------------------------------------------------------------------|----------------------------------------------------------------------------------------------------|
| GREENSBORD COLLEGE  hool by name:  type  Code/Branch: G02930  School Address: B15 WEST MARKET STREET GREENSBORD, NC 274011875                                | state:                                                            | School Name:                                                                                                    |
| hool by name: School Code/Branch:<br>type  G02930 School Address: 815 WEST MARKET STREET GREENSORO, NC 274011875                                             | ~                                                                 | GREENSBORO COLLEGE                                                                                                    |
| type 002930<br>School Address:<br>815 WEST MARKET STREET<br>GREENSBORD, NC 274011875                                                                         | hool by name:                                                     | School Code/Branch:                                                                                                    |
| School Address:<br>815 WEST MARKET STREET<br>GREENSBORO, NC 274011875                                                                                        | type 🗸 🗸                                                          | G02930                                                                                                    |
| 815 WEST MARKET STREET<br>GREENSBORO, NC 274011875                                                                                                    |                                                                   | School Address:                                                                                                    |
| GREENSBORO, NC 274011875                                                                                                    |                                                                   | 815 WEST MARKET STREET                                                                                                    |
|                                                                                                    |                                                                   | GREENSBORO, NC 274011875                                                                                                    |

6. The next section of the application asks for you to request the amount that you would like to borrow. Our office will contact you if you are approved for the Parent PLUS Loan to tell you the maximum amount you can borrow and to have you confirm the amount you would like to borrow. You are not bound to the amount you request on the application.

|            | Loan Amo                                                      | unt Requested                                                                            |                                                                                                    |                                       |                                                                  |                                                                                |                                                                                                |
|------------|---------------------------------------------------------------|------------------------------------------------------------------------------------------|----------------------------------------------------------------------------------------------------|---------------------------------------|------------------------------------------------------------------|--------------------------------------------------------------------------------|------------------------------------------------------------------------------------------------|
|            | For each ac<br>financial ass<br>borrower). T<br>can afford to | ademic year, you m<br>istance that you re<br>'he school determir<br>o repay, even if you | ay borrow up to - but<br>ceive (if you are a gra<br>les the cost of attenda<br>are eligible to borrow | not mo<br>duate o<br>ince ba<br>more. | re than - the schoi<br>r professional stud<br>sed on federal gui | ol's cost of attendance<br>lent) or that the stude<br>delines. It is important | , minus the amount of other<br>nt receives (if you are a parent<br>not to borrow more than you |
|            | 🔘 I want                                                      | to borrow the max                                                                        | imum Direct PLUS Lo                                                                                   | an amo                                | unt for which I am                                               | eligible, as determine                                                         | d by the school.                                                                               |
| (6)        | 🔿 I woul                                                      | d like to specify a l                                                                    | oan amount.                                                                                           |                                       |                                                                  |                                                                                |                                                                                                |
|            | 🔿 I don'i                                                     | know the amount                                                                          | I want to borrow. I will                                                                              | contac                                | t the school.                                                    |                                                                                |                                                                                                |
|            |                                                               |                                                                                          |                                                                                                    |                                       |                                                                  |                                                                                |                                                                                                |
|            | Loan Perio                                                    | d More Information                                                                       | 16                                                                                                    |                                       |                                                                  |                                                                                |                                                                                                |
|            | Specify the                                                   | loan period for whi                                                                      | ch you are requesting                                                                                 | a Direc                               | t PLUS Loan:                                                     |                                                                                |                                                                                                |
|            | Requested I                                                   | .oan Period Start D                                                                      | late                                                                                                  |                                       |                                                                  |                                                                                |                                                                                                |
| $\bigcirc$ | Month:                                                        | August                                                                                   | ~                                                                                                    | •                                     | Year:                                                            | 2020                                                                           | ~ *                                                                                            |
|            | Requested I                                                   | oan Period End Da                                                                        | ate                                                                                                   |                                       |                                                                  |                                                                                |                                                                                                |
|            | Month:                                                        | May                                                                                      | ~                                                                                                    | •                                     | Year:                                                            | 2021                                                                           | *                                                                                              |
|            |                                                               |                                                                                          |                                                                                                    |                                       |                                                                  |                                                                                |                                                                                                |
|            |                                                               |                                                                                          | Exit                                                                                                  |                                       |                                                                  | Continue                                                                       |                                                                                                |
|            |                                                               |                                                                                          |                                                                                                    |                                       |                                                                  |                                                                                |                                                                                                |

7. For the Requested Loan Period Start Date, select August 2020.

For the Requested Loan Period End Date, select May 2021.

8. Click the blue **Continue** button to continue to Step 2 of the application.

#### Step 2 – Borrower Information

This section of the application has you fill out your personal information.

9. After selecting your Citizenship Status and typing in your Permanent Address, make sure you check the box to confirm that this is your current permanent address.

| 1 Loan Information                                                                                                    | ✓ 2 Borrower                                                                                                    | Information                                                                                                    | 3 Review                                                                       | 4 Credit Check & Submit     |
|----------------------------------------------------------------------------------------------------|----------------------------------------------------------------------------------------------------|----------------------------------------------------------------------------------------------------|--------------------------------------------------------------------------------|-----------------------------|
|                                                                                                    | Borrower: YOUR NAME HERE                                                                                                    |                                                                                                    | Social                                                                         | Security Number: XXX-XXXXXX |
| Borrower Information                                                                                                    | n                                                                                                    |                                                                                                    |                                                                                |                             |
| Loan Default Status<br>You aren't in default on any feo                                                                                                    | deral student loans.                                                                                                    |                                                                                                    |                                                                                |                             |
| Based on information received                                                                                                    | from the National Student Loan D                                                                                                    | ata System, <b>you a</b>                                                                                                    | ren't in default on any federal stude                                          | nt loans.                   |
| Citizenship Status More Info                                                                                                    | rmation.                                                                                                    |                                                                                                    |                                                                                |                             |
| US Citizen or National                                                                                                    |                                                                                                    |                                                                                                    |                                                                                |                             |
| Permanent Resident/Oth                                                                                                    | ner Fligible Non-Citizen                                                                                                    |                                                                                                    |                                                                                |                             |
| Neither of the above                                                                                                    | in Eighter for order                                                                                                    |                                                                                                    |                                                                                |                             |
| 0                                                                                                    |                                                                                                    |                                                                                                    |                                                                                |                             |
| Permanent Address More In                                                                                                    | formation.                                                                                                    |                                                                                                    |                                                                                |                             |
| Address (line 1):                                                                                                    |                                                                                                    |                                                                                                    | State:                                                                         |                             |
|                                                                                                    |                                                                                                    | *                                                                                                    |                                                                                | × *                         |
| Address (line 2):                                                                                                    |                                                                                                    |                                                                                                    | Zip Code:                                                                      |                             |
|                                                                                                    |                                                                                                    |                                                                                                    |                                                                                | •                           |
| City:                                                                                                    |                                                                                                    |                                                                                                    | Country:                                                                       |                             |
|                                                                                                    |                                                                                                    | *                                                                                                    | UNITED STATES                                                                  | × *                         |
|                                                                                                    |                                                                                                    |                                                                                                    |                                                                                |                             |
| This is my current perma                                                                                                    | ment address. If permanent addre                                                                                                    | ss information is i<br>More Information                                                                                                    | incorrect, update as needed.                                                   |                             |
| This is my current perma Is your mailing address differen Yes  No                                                                                                    | inent address. If permanent addre                                                                                                    | ss information is i                                                                                                    | incorrect, update as needed.                                                   |                             |
| This is my current perma     Is your mailing address differer     Yes     Yes     No Contact Information                                                                                                    | nent address. If permanent addre                                                                                                    | ss information is i                                                                                                    | incorrect, update as needed.                                                   |                             |
| This is my current perma     Is your mailing address differer     Yes      Yes      No     Contact Information     Email Address More Informatic     To update your Email Address with the Y                                                                                                    | nent address. If permanent address?<br>nt than your permanent address?<br>on Context Information" page                                                 | ss information is i                                                                                                    | incorrect, update as needed.                                                   |                             |
| This is my current permains different is up of the second second | nent address. If permanent address?<br>nt than your permanent address?<br>on Context Information" page                                                 | ss information is i<br>More Information                                                                                                    | incorrect, update as needed.                                                   |                             |
| This is my current permains different permains address different of the second second | nent address. If permanent address?<br>nt than your permanent address?<br>on Context Information" page                                                 | ss information is i<br>More Information                                                                                                    | incorrect, update as needed.                                                   |                             |
| This is my current permains different permains address different of the second second | nent address. If permanent address?<br>nt than your permanent address?<br>on Context Information' page                                                 | ss information is i<br>More Information                                                                                                    | incorrect, update as needed.                                                   |                             |
| This is my current permains different is so your mailing address different in the source of the source of the sou | nent address. If permanent address?                                                                                                    | ss information is i<br>More information                                                                                                    | incorrect, update as needed.                                                   |                             |
| This is my current permains different yes  No Contact Information Email Address More Information Email Address More Information Telephone Number: Dephone Number: Dephone Num | Inent address. If permanent address?                                                                                                    | Information is in a more information in the information in the information in the information in the information is a more information in the information in the information in the information is a more information in the information in the information in the information in the information is a more information in the information in the information in the information in the information in the information is a more information in the information in the information in | incorrect, update as needed.                                                   |                             |
| This is my current permains     Syour mailing address differe     Yes     No     Contact Information     Email Address: More Information     Telephone Number:     Depher your Final Address, word the 'Y     Telephone Number:     Supplies your Make Proce Number:     Englates your Make Proce Number:     Englates your Make Proce Number:          | nent address. If permanent address? nt than your permanent address? on Context Information" page of the "Certact Information" page. te Information (C) | ss information is i<br>More Information                                                                                                    | incorrect, update as needed.                                                   |                             |
| This is my current permains different is uny current permains address different in the second second secon | nent address. If permanent address?                                                                                                    | ss information is i<br>More Information                                                                                                    | ncorrect, update as needed.                                                    |                             |
| This is my current permains to your mailing address differe to Yes No Contact Information Email Address: More Information Telephone Number: Telephone Number: Telephone Numbe | nent address. If permanent address?                                                                                                    | ss information is i<br>More Information                                                                                                    | ncorrect, update as needed.                                                    |                             |
| This is my current permains different is any current permains address different in the second second secon | nent address. If permanent address?                                                                                                    | ss information is i<br>More Information                                                                                                    | Incorrect, update as needed.                                                   |                             |
| This is my current permains different permains address different in the second second | nent address. If permanent address?                                                                                                    | Acceleration is information                                                                                                    | Incorrect, update as needed.                                                   |                             |
| This is my current perma syour mailing address differe by Yes Yes No Contact Information Email Address More Information Telephone Number: Telephone Number: | nent address. If permanent address?                                                                                                    | ss information is i<br>More information                                                                                                    | Incorrect, update as needed.  Work Number:  State: - Select -                  | •                           |
| This is my current perma syour mailing address differe by Yes Yes No Contact Information Email Address More Information Telephone Number: Telephone Number: | nent address. If permanent address?                                                                                                    | ss information is i<br>More information                                                                                                    | NCORRECT, update as needed.                                                    | × •                         |
| This is my current perma syour mailing address differe by Yes Yes No Contact Information Email Address More Information Telephone Number: Telephone Number: | nent address. If permanent address?                                                                                                    | ss information is i<br>More information                                                                                                    | work Number:<br>State:<br>State:<br>State:<br>State:                           | ~ ·                         |
| This is my current perma syour mailing address differe by Yes No Contact Information Email Address More Informatic Telephone Number: Telephone Number: Telephone Numee: Telephone Number: Telephone Number: Telephone Numee: Teleph | nent address. If permanent address?                                                                                                    | ss information is i<br>More information                                                                                                    | ncorrect, update as needed.  Work Number: State: State: State: State: Country: | •                           |

- 10. Your **Contact Information** is linked to your Parent FSA ID. If you need to update this information, you will need to update the information on your Parent FSA ID profile.
- 11. After filling out your Employer's information, click the blue **Continue** button at the bottom right.

#### Step 4 – Review

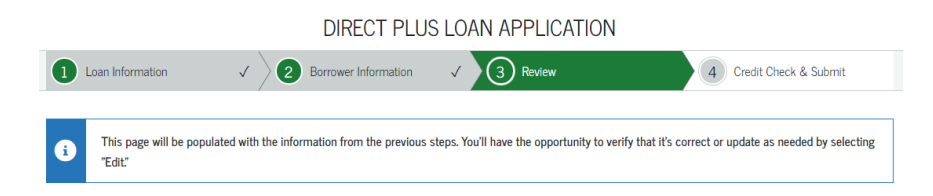

12. Review your **Parent PLUS Loan** information in this section then click the blue **Continue** button.

#### Step 5 – Credit Check and Submit

This section of the application will have you authorize the U.S. Department of Education to check your credit history.

13. Check the two boxes then click the blue **Continue** button to submit your **Parent PLUS Loan Application.** 

|                                                                                                    | DIRECT PLUS L                                                                                                    | JAN AFFLICATION                                                                                                    |                                                                                                    |
|----------------------------------------------------------------------------------------------------|----------------------------------------------------------------------------------------------------|----------------------------------------------------------------------------------------------------|----------------------------------------------------------------------------------------------------|
| 1 Loan Information                                                                                                    | ✓ 2 Borrower Information ✓                                                                                                    | A Review                                                                                                    | ✓ ④ Credit Check & Submit                                                                                                    |
|                                                                                                    | · · · · · · · · · · · · · · · · · · ·                                                                                                    | /                                                                                                    |                                                                                                    |
|                                                                                                    | Borrower: YOUR NAME HERE                                                                                                    | Social Sec                                                                                                    | urity Number: XXX-XX-XXXX                                                                                                    |
| Certifications                                                                                                    |                                                                                                    |                                                                                                    |                                                                                                    |
| You must review the IM                                                                                                    | PORTANT NOTICES before you can continue.                                                                                                    |                                                                                                    |                                                                                                    |
| Open Important                                                                                                    | Notices                                                                                                    |                                                                                                    |                                                                                                    |
| етор                                                                                                    | If you have placed a security freeze on your credit file, y<br>application will not be processed if you have a security                                                                                                    | ou must lift or remove the freeze at 6<br>freeze.                                                                                                    | ach credit bureau before you continue. Your                                                                                                    |
| SIUP                                                                                                    |                                                                                                    |                                                                                                    |                                                                                                    |
|                                                                                                    |                                                                                                    |                                                                                                    |                                                                                                    |
|                                                                                                    |                                                                                                    |                                                                                                    |                                                                                                    |
| You must read and agree                                                                                                    | e to the statements below by clicking on the boxes.                                                                                                    |                                                                                                    |                                                                                                    |
| You must read and agre                                                                                                    | ee to the statements below by clicking on the boxes.                                                                                                    |                                                                                                    |                                                                                                    |
| You must read and agree<br>I certify that<br>(1) the informa<br>and belief and i                                                                                                    | e to the statements below by clicking on the boxes.<br>Iton I have provided on this Direct PLUS Loan Request for<br>5 made in good failth. and                                                                                                    | Supplemental Information is true, co                                                                                                    | mplete, and correct to the best of my knowledge                                                                                                    |
| You must read and agree<br>I certify that<br>(1) the informa<br>and belief and i<br>(2) I have read                                                                                                    | e to the statements below by clicking on the boxes.<br>tion I have provided on this Direct PLUS Loan Request for<br>s made in good faith, and<br>and understood the entire Direct PLUS Loan Request for S                                                                                                    | Supplemental Information is true, co                                                                                                    | mplete, and correct to the best of my knowledge<br>he Important Notices.                                                                                                    |
| You must read and agree<br>I certify that<br>(1) the informa<br>and belief andi<br>(2) I have read                                                                                                    | te to the statements below by clicking on the boxes.<br>tion I have provided on this Direct PLUS Loan Request for<br>5 made in good faith, and<br>and understood the entire Direct PLUS Loan Request for S<br>requesting by completing this Direct PLUS Loan Request<br>unnose of dietermining my elisibility for the load(s) and to                                                                                                    | Supplemental Information is true, co<br>supplemental Information, including<br>for Supplemental Information, I auth<br>report information about my lear el                                                                                                    | mplete, and correct to the best of my knowledge<br>he Important Notices.<br>arize the U.S. Department of Education to check my<br>eitility to nersons and organizations permitted by                                                                                                    |
| You must read and agre<br>I certify that<br>(1) the informa<br>and belief andi<br>(2) I have read<br>For the loan that I am<br>credit history for the j<br>law to receive that infi                                                                                                    | te to the statements below by clicking on the boxes.<br>tion I have provided on this Direct PLUS Loan Request for<br>s made in good faith, and<br>and understood the entire Direct PLUS Loan Request for S<br>requesting by completing this Direct PLUS Loan Request<br>purpose of determining my eligibility for the loan(s), and to<br>ormation.                                                                                                    | Supplemental Information is true, co<br>iupplemental Information, including i<br>for Supplemental Information, I auth<br>report information about my Ioan el                                                                                                    | mplete, and correct to the best of my knowledge<br>he Important Notices.<br>arize the U.S. Department of Education to check my<br>gibility to persons and organizations permitted by                                                                                                    |
| You must read and agre<br>I certify that<br>(1) the informa<br>and belief and i<br>(2) I have read<br>For the loan that I am<br>credit history for the<br>law to receive that inf<br>Your Direct PLUS Loa                                                                                     | e to the statements below by clicking on the boxes.<br>tion I have provided on this Direct PLUS Loan Request for<br>s made in good faith, and<br>and understood the entire Direct PLUS Loan Request for S<br>requesting by completing this Direct PLUS Loan Request<br>purpose of determining my eligibility for the Ioan(c), and to<br>ormation.                                                                                                    | Supplemental Information is true, co<br>iupplemental Information, including I<br>for Supplemental Information, I auth<br>report information about my Ioan el<br>ed unless you authorize the U.S. Depi                                                              | mplete, and correct to the best of my knowledge<br>he Important Notices.<br>arize the U.S. Department of Education to check my<br>gibility to persons and organizations permitted by<br>rtment of Education to check your credit history.                                                         |
| You must read and agre<br>I certify that<br>(1) the informa<br>and belief and<br>(2) I have read<br>(2) I have read<br>For the loan that I am<br>credit history for the p<br>law to receive that Inf<br>Your Direct PLUS Loa<br>One of the eligibility n<br>credit decision resulti           | te to the statements below by clicking on the boxes.<br>tion I have provided on this Direct PLUS Loan Request for<br>s made in good faith, and<br>and understood the entire Direct PLUS Loan Request for S<br>requesting by completing this Direct PLUS Loan Request<br>purpose of determining my eligibility for the loan(s), and to<br>ormation.<br>Request for Supplemental Information cannot be process<br>equirements for receiving a Direct PLUS Loan is that your m<br>g form your credit decision will be sent to the school that. | Supplemental Information is true, co<br>supplemental Information, including<br>for Supplemental Information, I auth<br>report information about my loan el<br>ed unless you authorize the U.S. Depu<br>ust not have an adverse credit histor<br>you have selected. | mplete, and correct to the best of my knowledge<br>he Important Notices.<br>arize the U.S. Department of Education to check my<br>gibility to persons and organizations permitted by<br>aritment of Education to check your credit history,<br>y, unless you meet certain other requirements. The |
| You must read and agree<br>I certify that<br>(1) the informa<br>(2) I have read<br>(2) I have read<br>(2) I have read<br>(3) For the loan that I am<br>credit history for the pl<br>law to receive that inf<br>Your Direct PLUS Loa<br>One of the eligibility in<br>credit decision resulting | te to the statements below by clicking on the boxes.<br>tion I have provided on this Direct PLUS Loan Request for<br>s made in good faith, and<br>and understood the entire Direct PLUS Loan Request for S<br>requesting by completing this Direct PLUS Loan Request<br>purpose of determining my eligibility for the loan(s), and to<br>ormation.<br>Request for Supplemental Information cannot be process<br>againsments for receiving a Direct PLUS Loan is that your<br>ng from your credit decision will be sent to the school that   | Supplemental Information is true, co<br>supplemental Information, including<br>for Supplemental Information, I auth<br>report information about my loan el<br>ed unless you authorize the U.S. Depu<br>ust not have an adverse credit histor<br>you have selected. | mplete, and correct to the best of my knowledge<br>he Important Notices.<br>arize the U.S. Department of Education to check my<br>gibility to persons and organizations permitted by<br>aritment of Education to check your credit history,<br>y, unless you meet certain other requirements. The |

14. After you click the continue button, you will be taken to a **Confirmation Page** that lets you know if you have been approved for the **Parent PLUS Loan**. Information about what you will need to do next is below.

## What happens if I am approved for the Parent PLUS Loan?

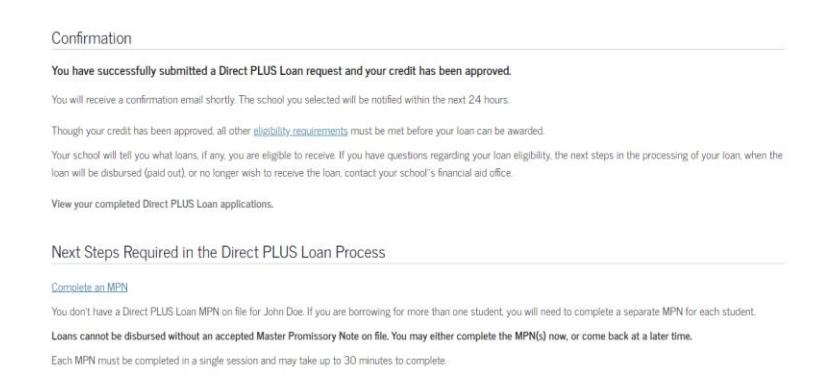

If you are approved for the **Parent PLUS Loan**, you will be notified on the **Confirmation Page** after you have submitted the application. Our office will be notified within 24 hours after you have been approved and we will contact you to let you know the maximum amount you can borrow using the **Parent PLUS Loan**. You will need to respond to this email from our office to confirm how much you would like to borrow.

You will also need to complete a <u>PLUS Mater Promissory Note</u> for your loan. This is a legal document in which you promise to repay your loan and any accured interest and fees to the U.S. Department of Education.

## What happens if I am not approved for the Parent PLUS Loan?

| Based on the credit history returned by the credit agency, we are unable to approve your credit.                                                                                                    |                                                                                                    |
|----------------------------------------------------------------------------------------------------|----------------------------------------------------------------------------------------------------|
| You may still borrow a Direct PLUS Loan if you:                                                                                                    |                                                                                                    |
| <ul> <li>Obtain an endorser@ and complete PLUS Credit Counseling<br/>or</li> </ul>                                                                                                    |                                                                                                    |
| Document extenuating circumstances to the satisfaction of the U.S. Department of Education and                                                                                                    | complete PLUS Credit Counseling.                                                                                                    |
| All other <u>eligibility requirements</u> must also be met before your loan can be awarded and your school will t                                                                                                    | ell you what loans, if any, you are eligible to receive.                                                                                                    |
| How would you like to proceed?                                                                                                    |                                                                                                    |
| Indicate how you want to proceed by checking the appropriate box below and then clicking "Submit". You<br>completing the Direct PLUS Loan Request (application).                                                                                                    | response will be reported to the school that you selected when                                                                                                    |
| I want to obtain an endorser. More Information                                                                                                    |                                                                                                    |
| I want to provide documentation of extenuating circumstances. More Information                                                                                                    |                                                                                                    |
| I do not want to pursue a Direct PLUS Loan at this time. More Information                                                                                                    |                                                                                                    |
|                                                                                                    |                                                                                                    |
| Undecided More Information                                                                                                    |                                                                                                    |
| Undecided <u>More Information</u>                                                                                                    | To obtain a copy of your credit report, contact:                                                                                                    |
| Undecided <u>More Information</u><br>Under federal law you're entitled to a free credit report if a company takes adverse action against<br>you, such as denying your application for credit, insurance, or employment, and you ask for your<br>report within 60 days of receiving notice of the action.<br>The notice will give you the name, address, and phone number of the credit reporting company.<br>Otherwise, a credit reporting company may charge you up to \$11.00 for another copy of your report<br>within a 12-month period. | To obtain a copy of your credit report, contact<br>• Equifac 1-800-685-1111 equifaccom<br>• Experian, 1-886-397-3742, experiancom<br>• TransUrison, 1-800-916-8800, transunion.com |

If you are <u>not</u> approved for the **Parent PLUS Loan**, you will be notified on the **Confirmation Page** after you have submitted the application.

# What happens if I am <u>not</u> approved for the Parent PLUS Loan? (Continued)

On the **Confirmation Page**, you can select how you would like to proceed. There are four options available to you. Below is a brief description about each option.

#### Undecided/Do Not Want to Appeal or Find an Endorser

If you do not want to pursue the options listed below, your student will be offered additional Federal Direct Unsubsidized Student Loans. The amount offered to your student is determined by their year in school. Freshmen and Sophomores are offered an additional \$4,000. Juniors and Seniors are offered an additional \$5,000.

Our office will automatically add the additional Unsubsidized Loan to your student's financial aid. Your student will need to accept or decline the additional loans by logging into their <u>Pride Page</u>.

If you obtain an endorser or succesfully appeal the credit decision, we will have to remove the additional Unsubsidized Loan from your student's financial aid.

#### **Obtain an Endorser**

If you are <u>not</u> approved, you can look for someone to endorse your **Parent PLUS Loan**. An endorser is essentially a cosigner and is someone who agrees to repay the loan if you do not repay the loan. **The endorser cannot be the student listed on the PLUS Loan Application**. The endorser will also undergo the same credit check.

The endorser will need the following information to endorse your **Parent PLUS Loan**:

- 1. A Federal Student Aid ID (FSA ID)
- 2. Your Endorser Code (if you are not sure, our office will be able to provide you with it)
- 3. Reference Information for two people with different U.S. addresses

#### A Parent PLUS Loan can be endorsed online by clicking here.

You (not the endorser) will need to complete a <u>PLUS Master Promissory Note</u>. This is a legal document in which you promise to repay your loan and any accured interest and fees to the U.S. Department of Education.

You (not the endorser) will also need to complete <u>PLUS Credit Counseling</u>. This is an exercise (similar to Loan Entrance Counseling for students) to help you understand the obligations associated with borrowing a **Parent PLUS Loan**.

If you are planning to have your Parent PLUS Loan endorsed, please contact our office and let us know.

# What happens if I am <u>not</u> approved for the Parent PLUS Loan? (Continued)

# Appeal the Credit Decision

### (Provide Documentation of Extenuating Circumstances)

You will need to provide the U.S. Department of Education with information about why the credit decision is incorrect **or** inform them of extenuating circumstances that have caused the adverse credit history.

<u>Click here for more information about the documentation you will need to provide</u> and <u>click here to</u> <u>appeal the credit decision</u>.

**If you appeal the credit decision, please contact our office and let us know.** You will also need to complete a <u>PLUS Master Promissory Note</u> and <u>PLUS Credit Counseling</u>.

## What other options do I have if I am not approved for a Parent PLUS Loan?

- Setting up a montly payment plan <u>click here for more information</u>
- Paying out-of-pocket
- Your student's other parent can apply for the Parent PLUS Loan

Note: The additional Unsubsidized Loan offered will **not** increase if both parents are not approved. If the other parent is approved, we will have to remove the additional Unsubsidized Loan from your student's financial aid.

- Private student loans in most cases, the student will need a credit-worthy co-signer
- Private PLUS loans some lenders provide private loans to parents and other qualifying borrowers

Our office offers a Loan Comparison Tool to help you compare private loan lenders.

If you have any questions regarding the **Parent PLUS Loan** or how to cover your student's remaining balance, feel free to contact us at **(336) 272-7102**, ext. **5217** or sfs@greensboro.edu